# Office 365 ProPlus: Chapter 3: Sway

Disediakan oleh: Saiful Nizam Jamaluddin

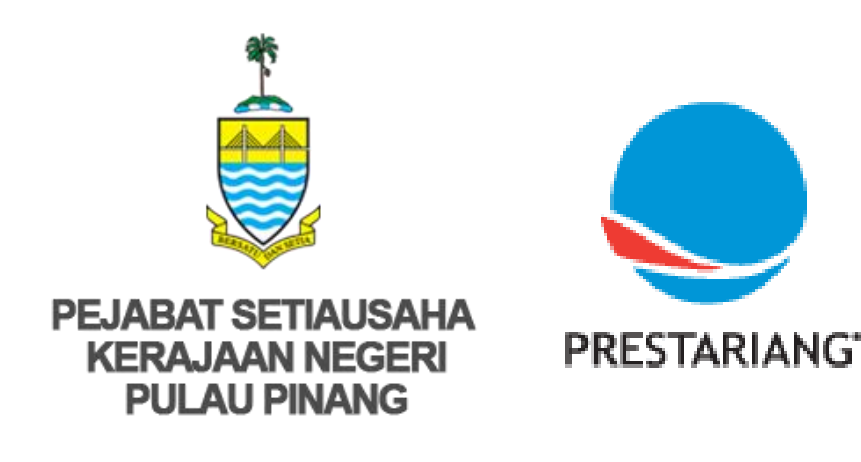

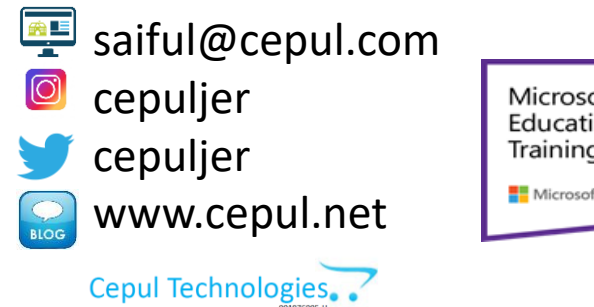

Microsoft in Education Global Training Partner Microsoft Microsoft

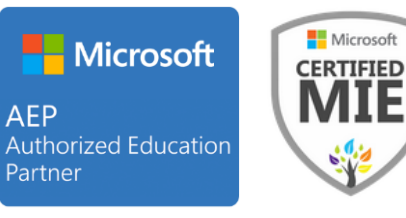

### 1. Open Sway App

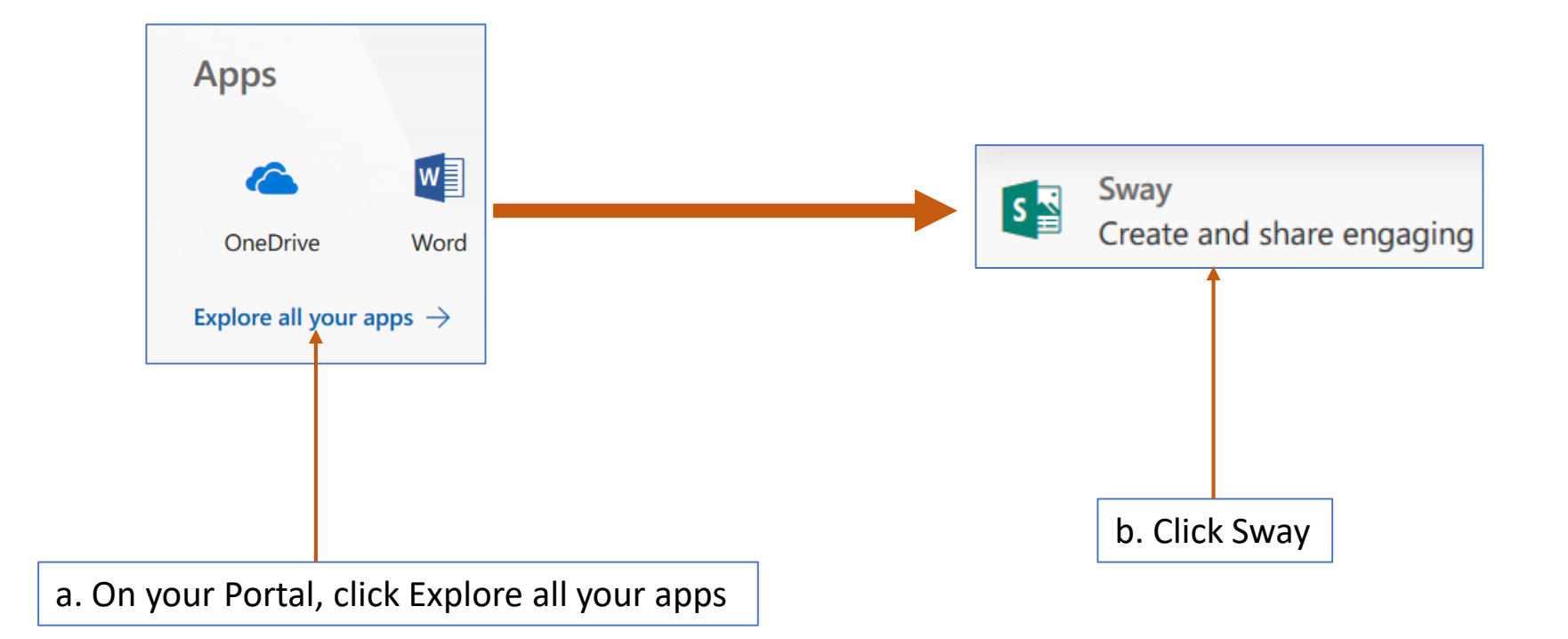

### 2. Sway Start Page: Create New Content

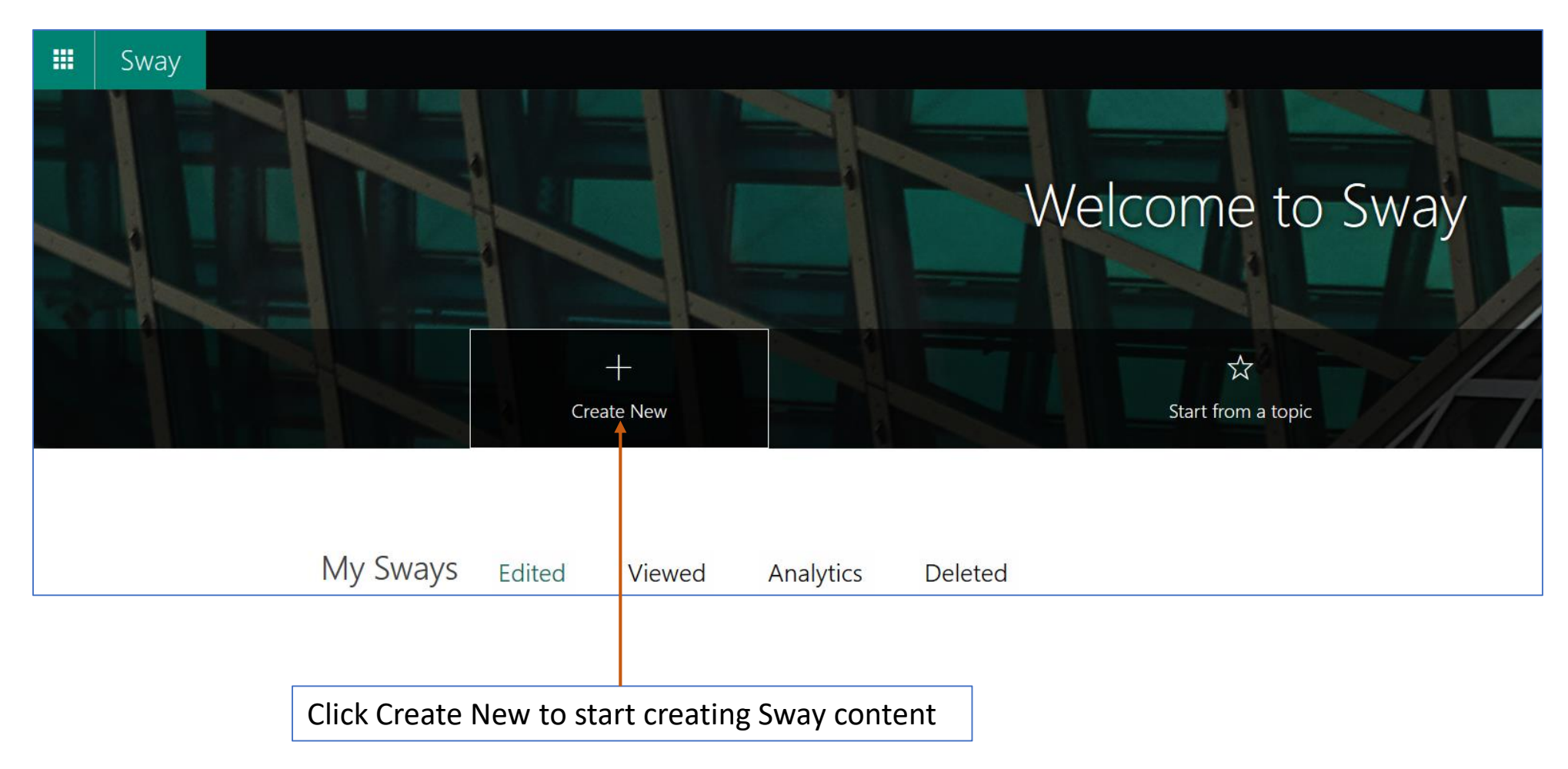

### 3. Give Your Sway a Title

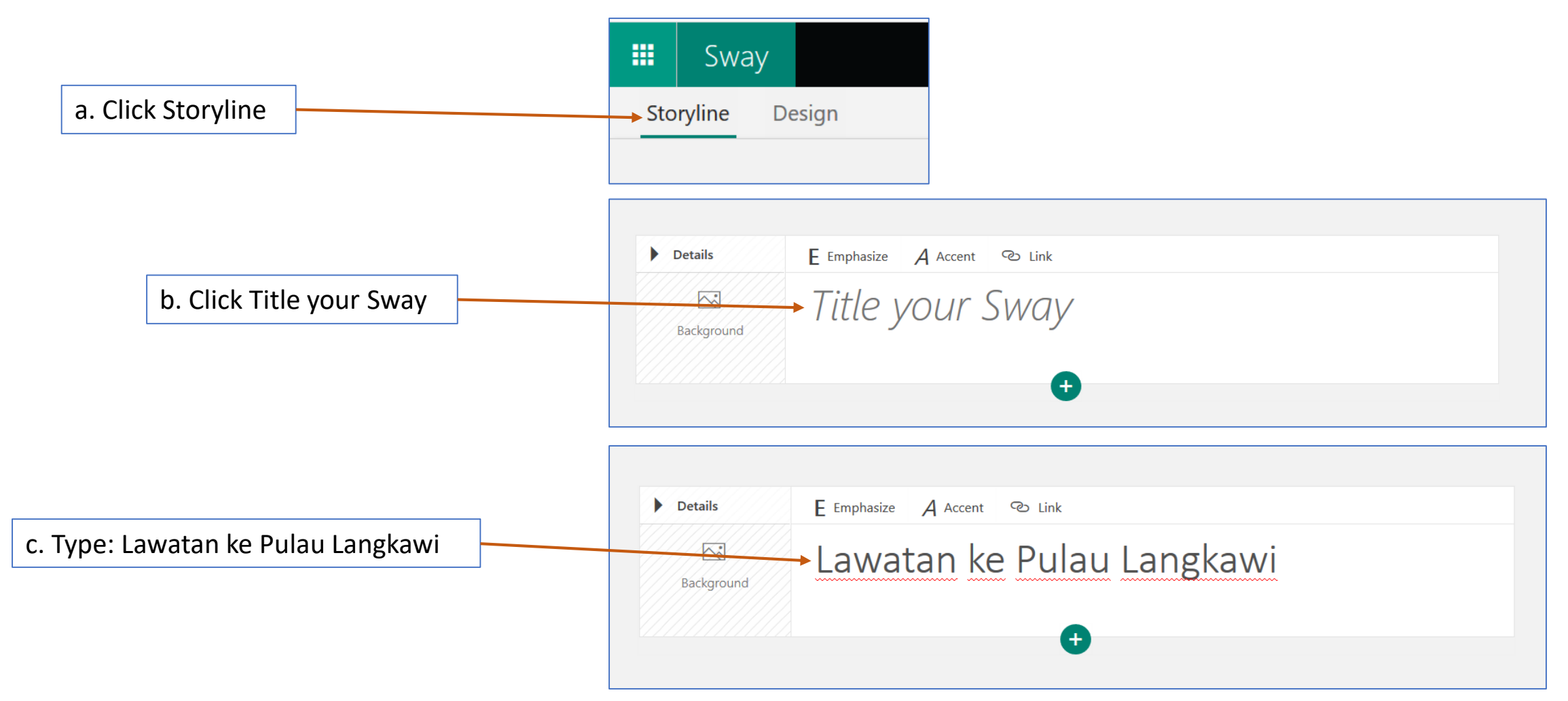

### 4. Give Your Sway Title Background Image (Part 1)

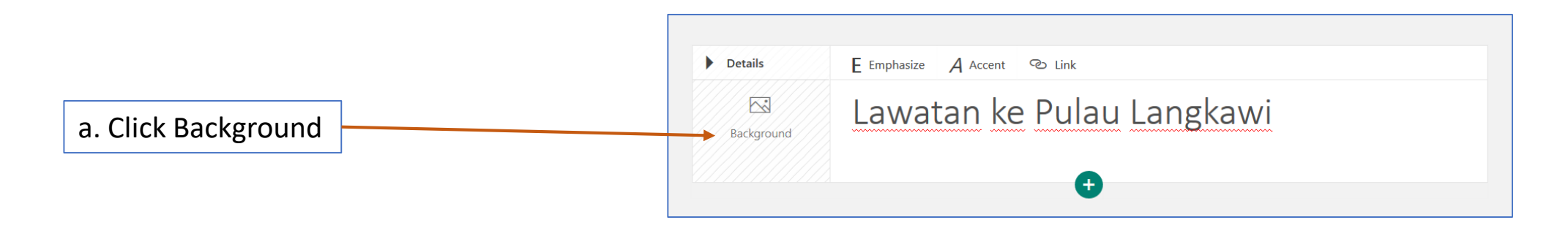

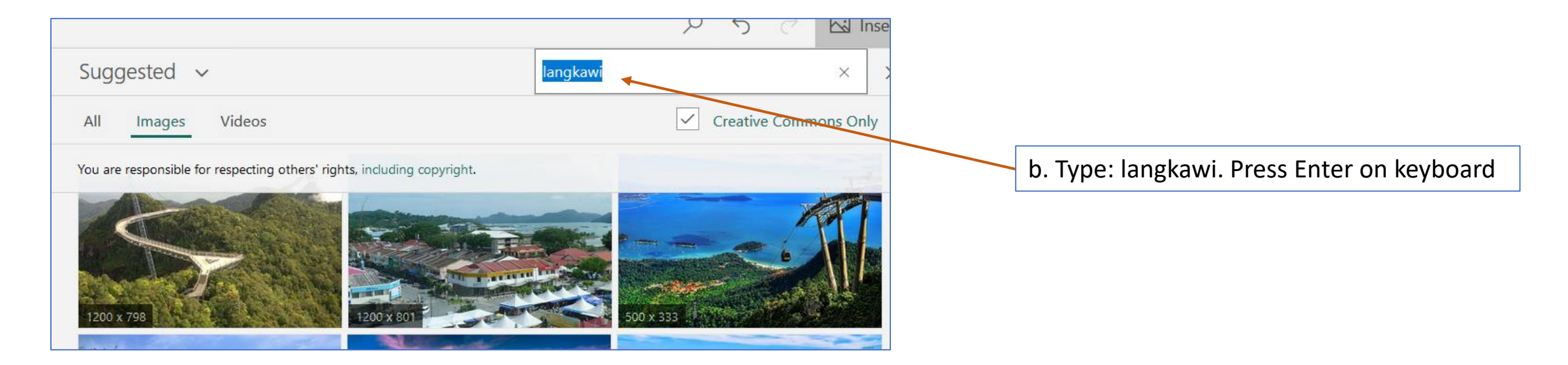

## 4. Give Your Sway Title Background Image (Part 2)

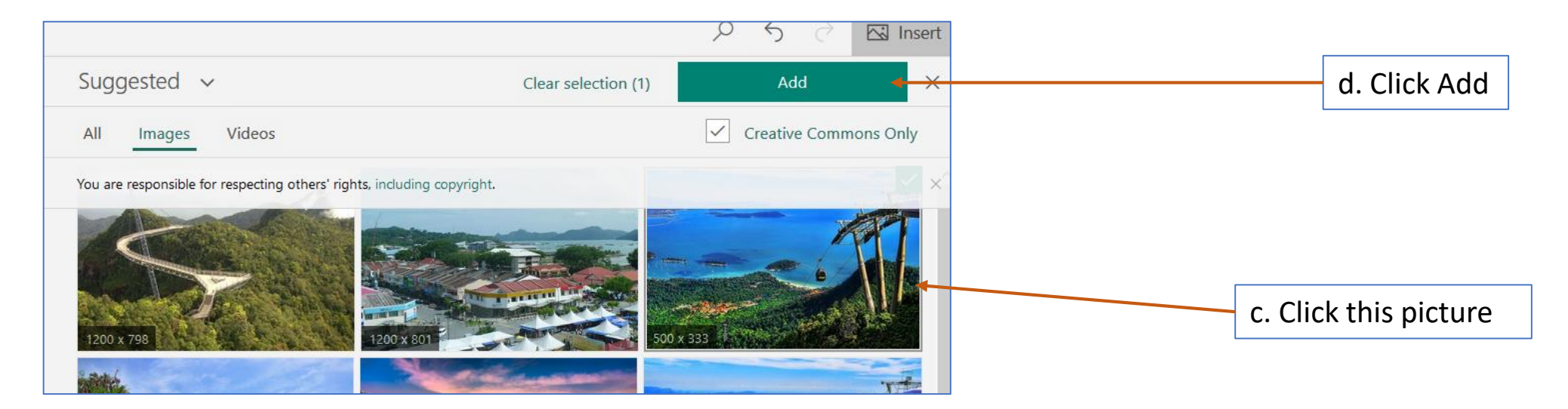

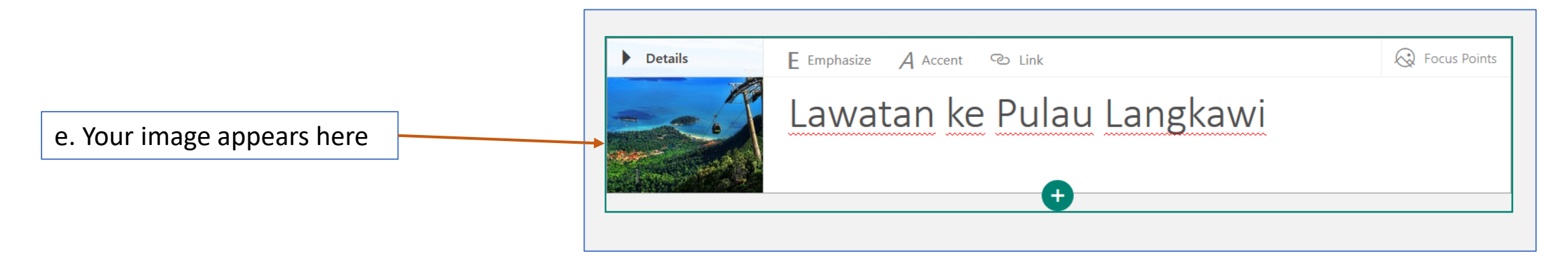

#### 5. Insert a Video (Part 1)

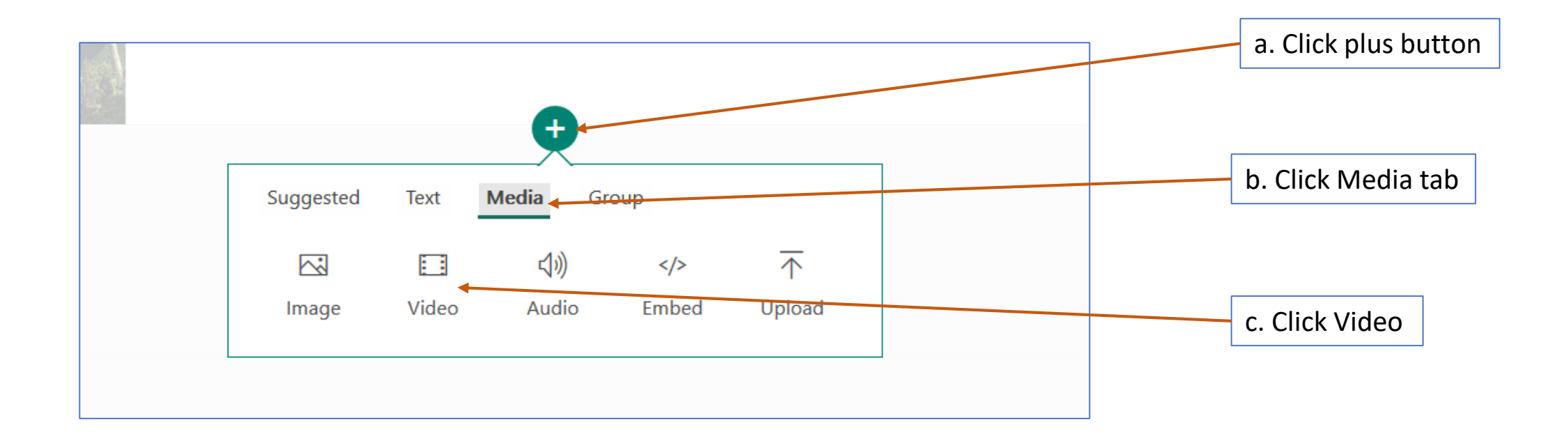

### 5. Insert a Video (Part 2)

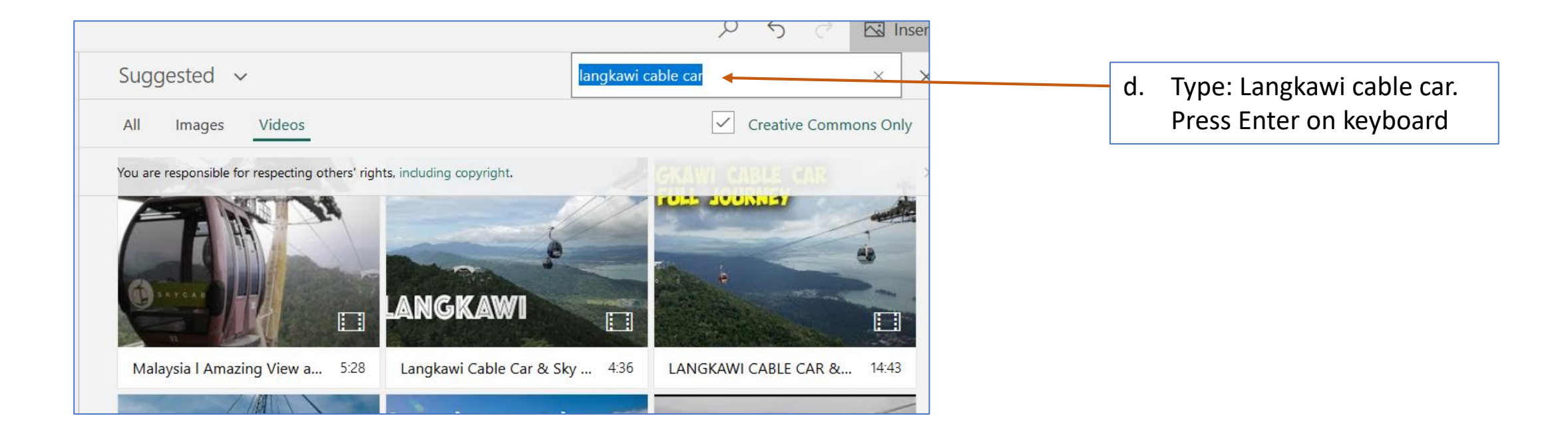

### 5. Insert a Video (Part 3)

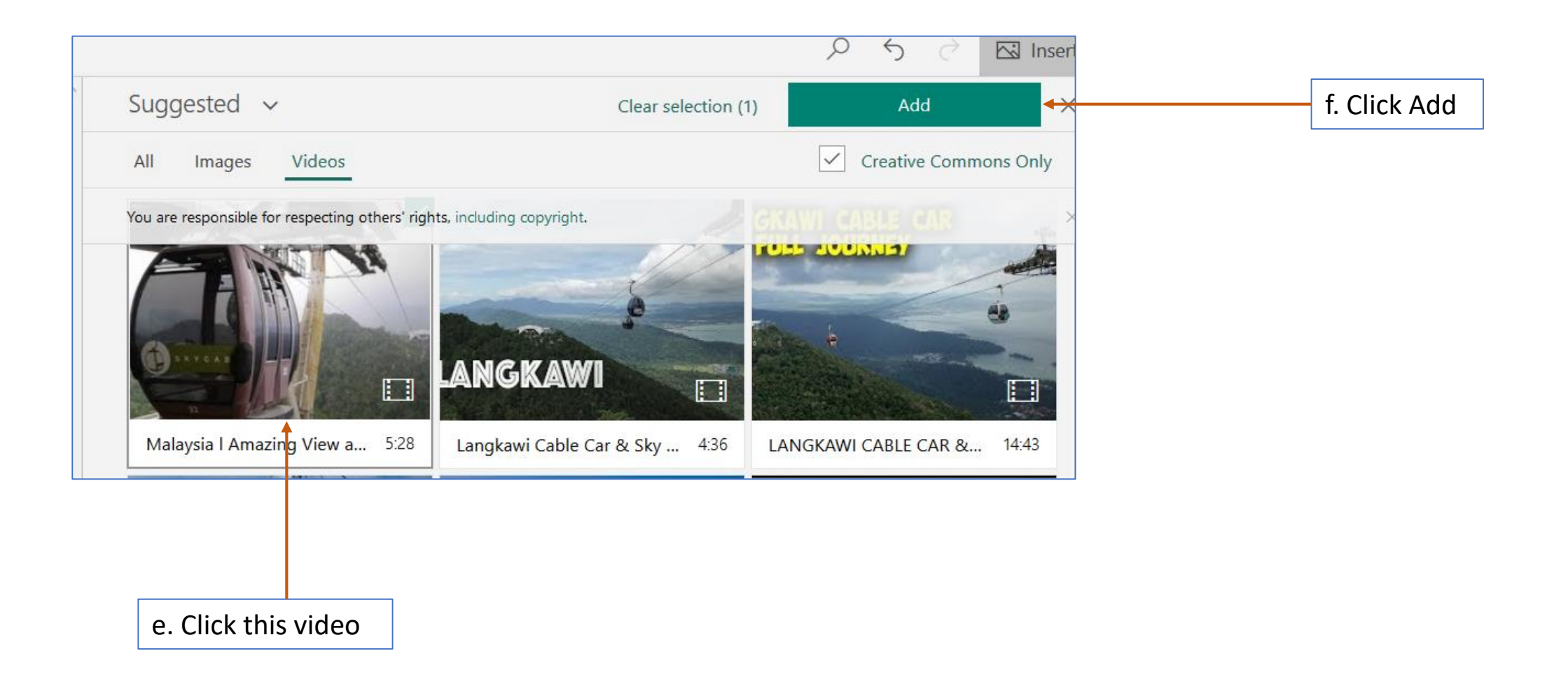

### 5. Insert a Video (Part 4)

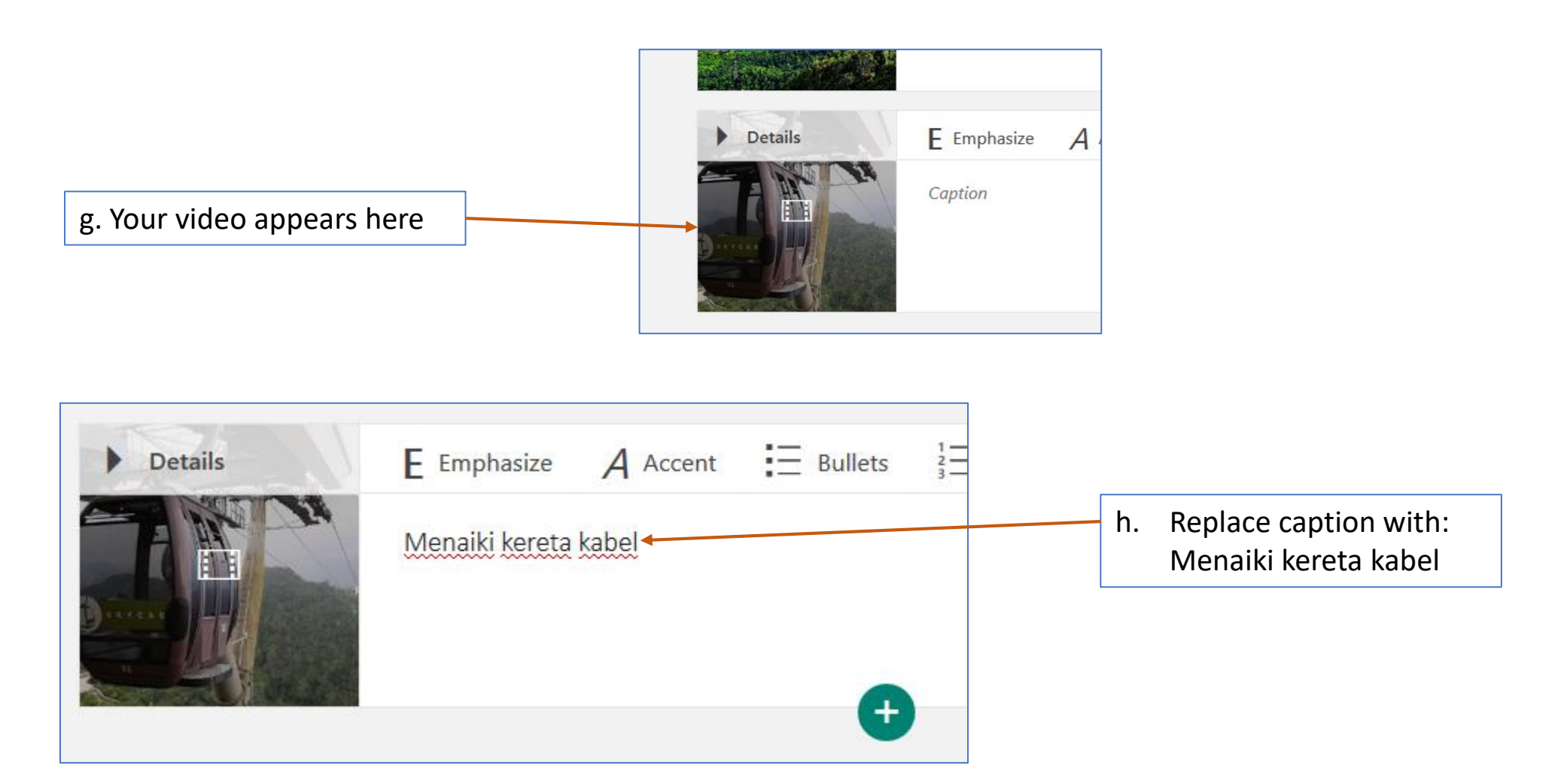

### 6. Insert Multiple Images (Part 1)

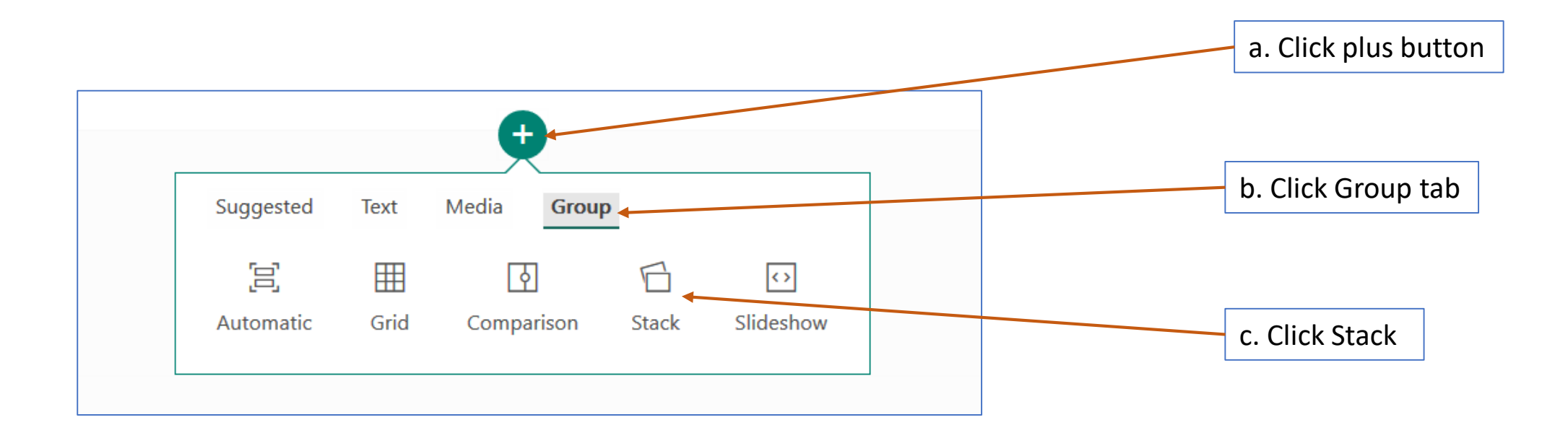

### 6. Insert Multiple Images (Part 2)

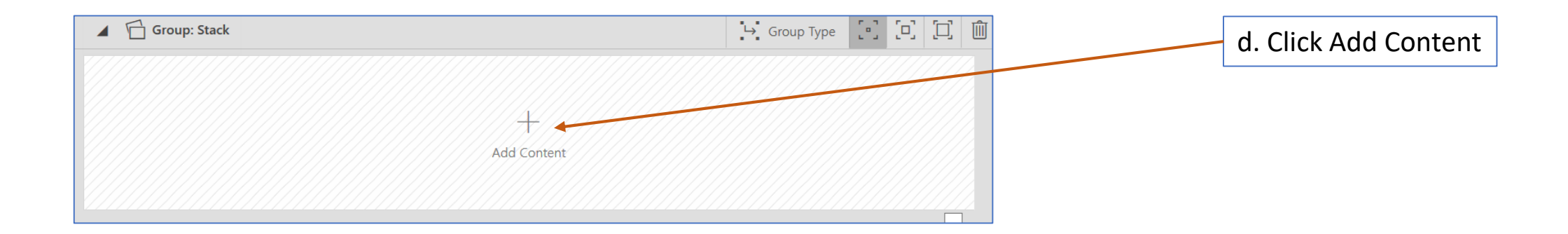

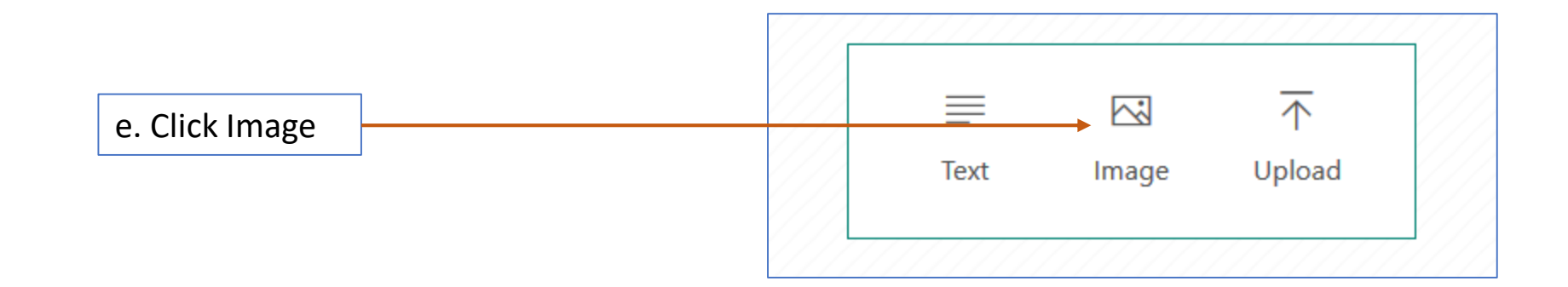

### 6. Insert Multiple Images (Part 3)

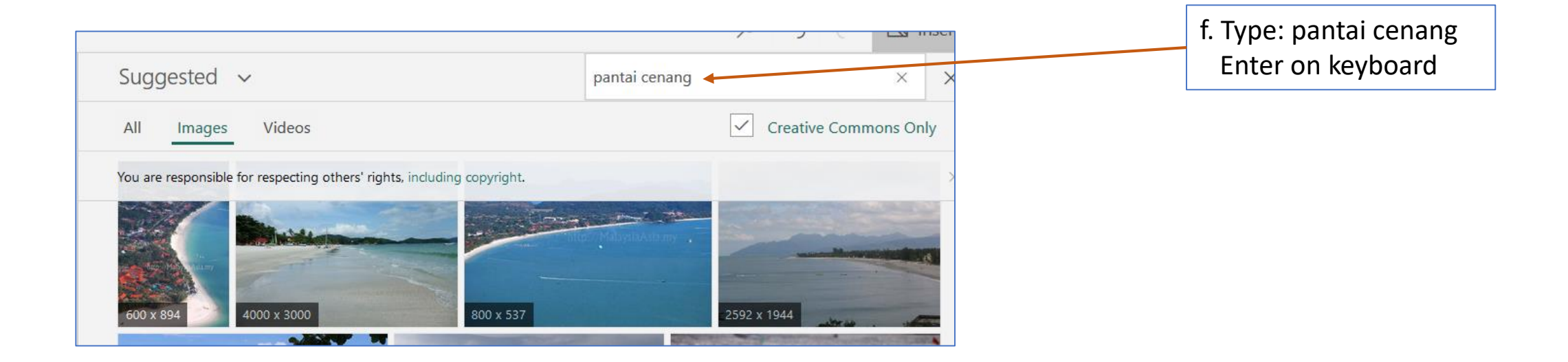

### 6. Insert Multiple Images (Part 4)

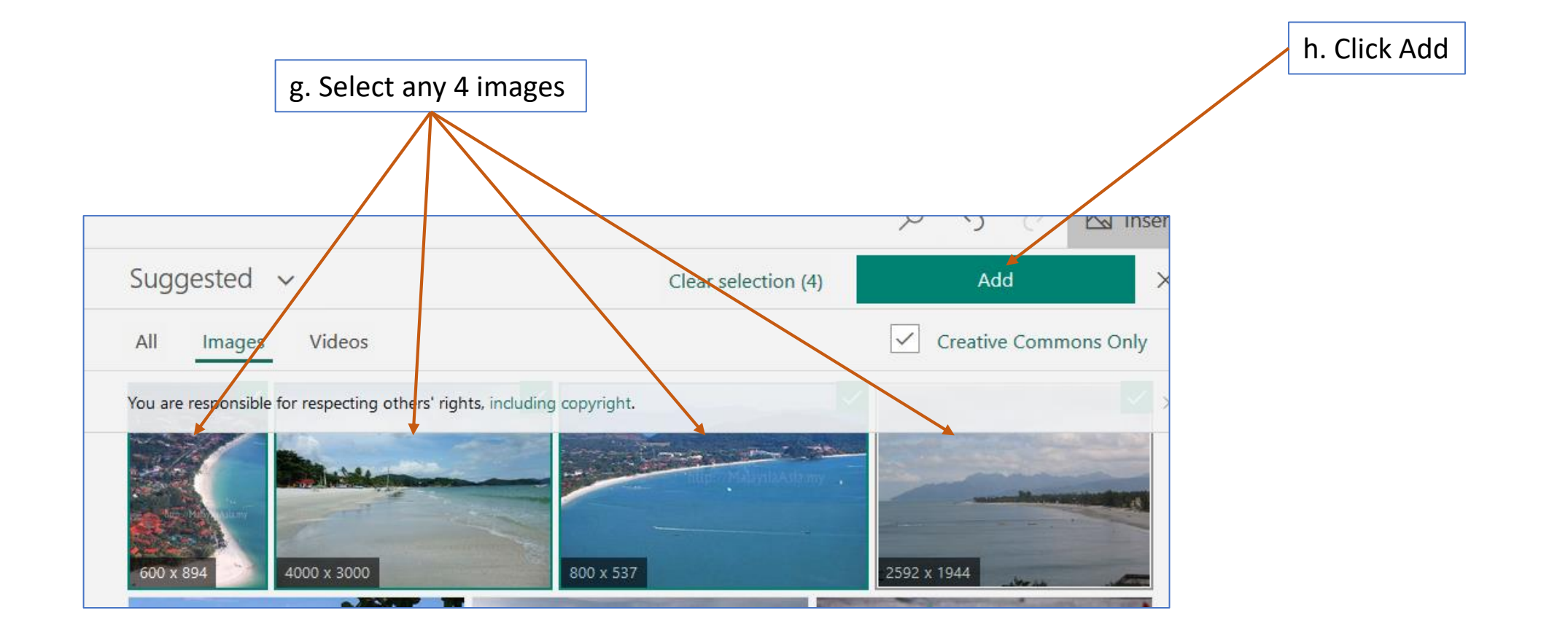

#### 7. Preview Your Sway

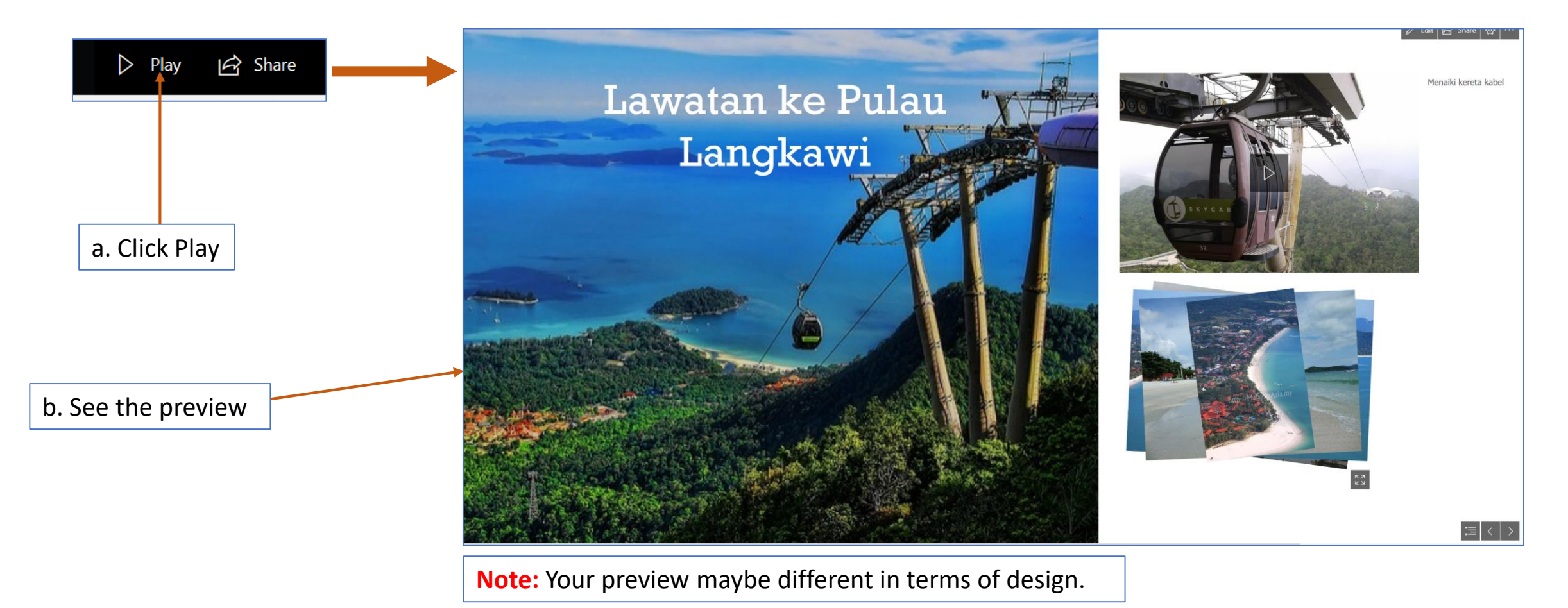

### 8. Edit Design of Your Sway (Part 1)

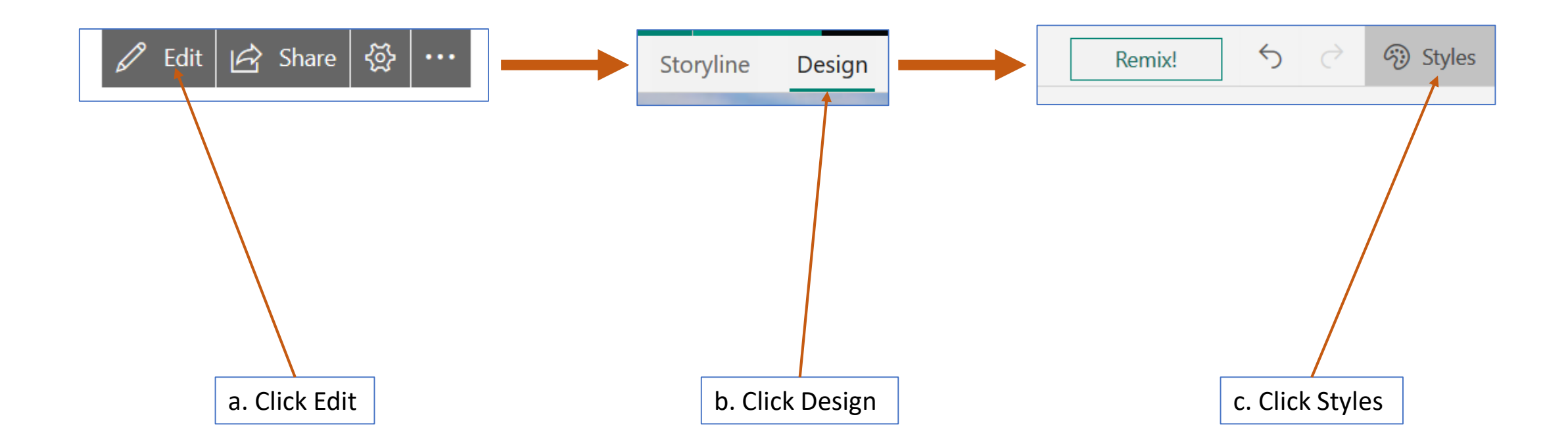

## 8. Edit Design of Your Sway (Part 2)

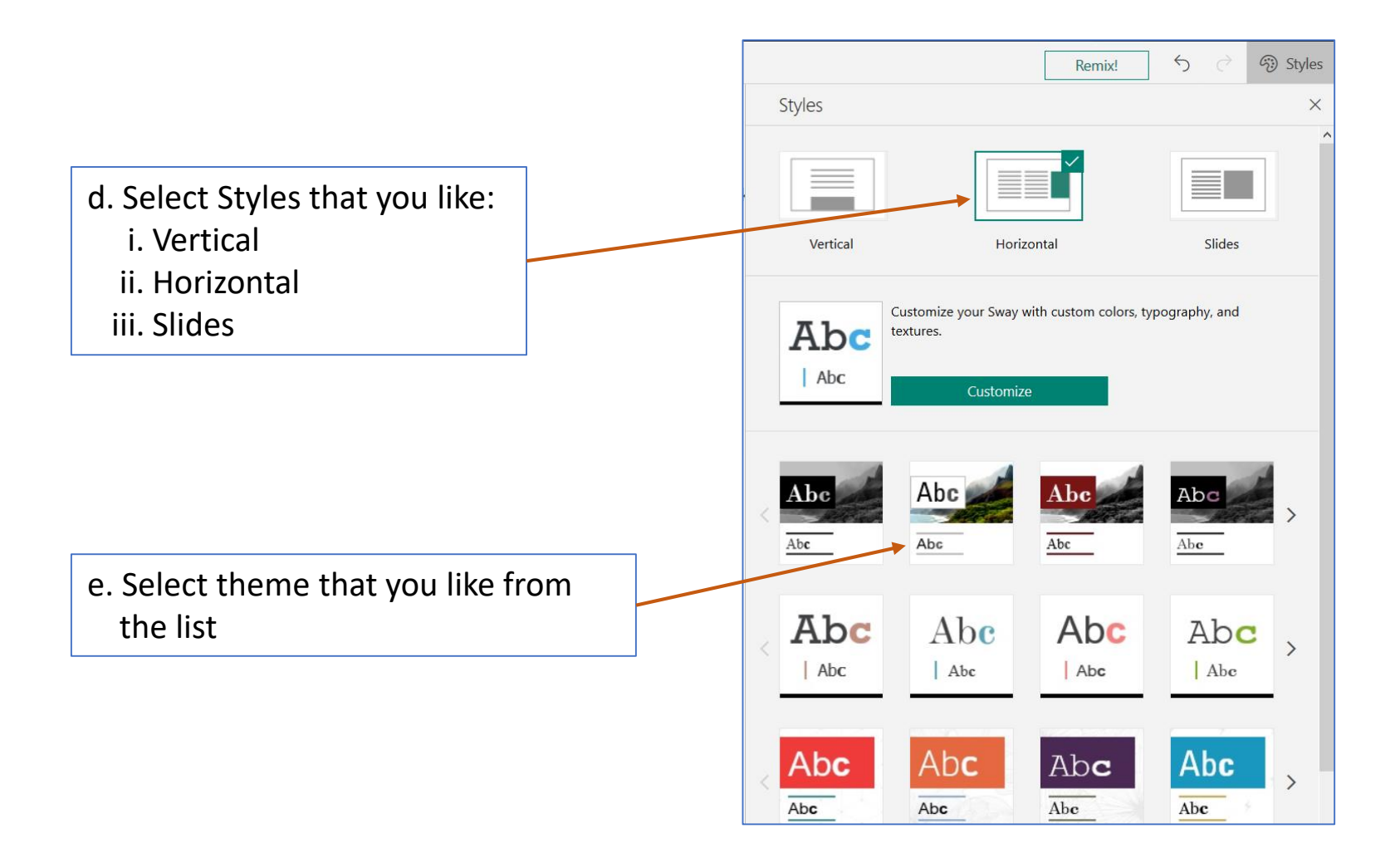

### 8. Edit Design of Your Sway (Part 3)

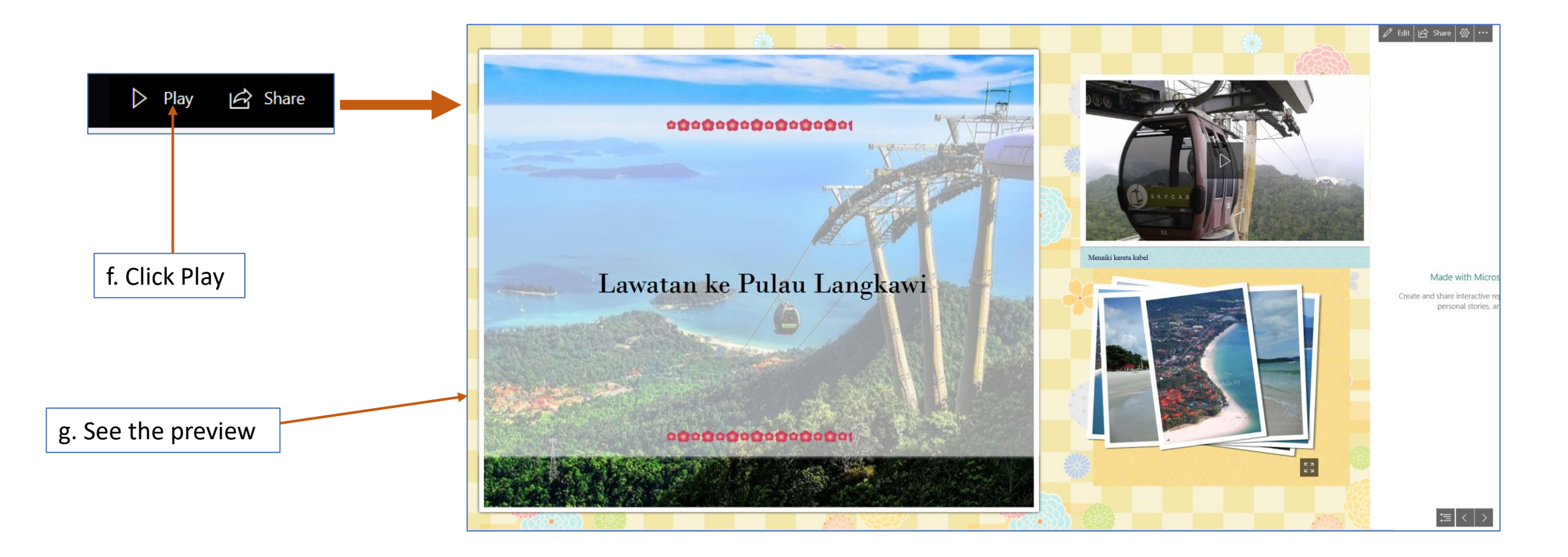

**Note:** Your preview maybe different in terms of design.

### 9. Remix Your Sway (Part 1)

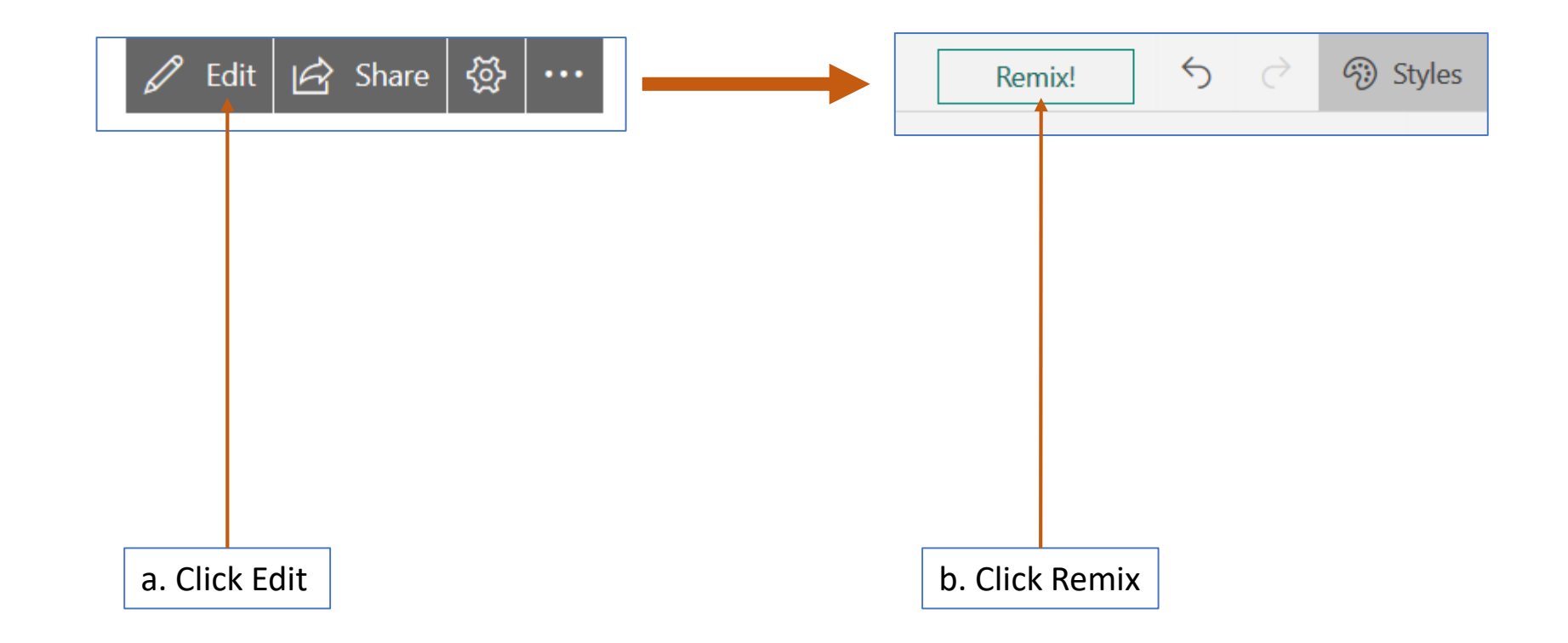

### 9. Remix Your Sway (Part 2)

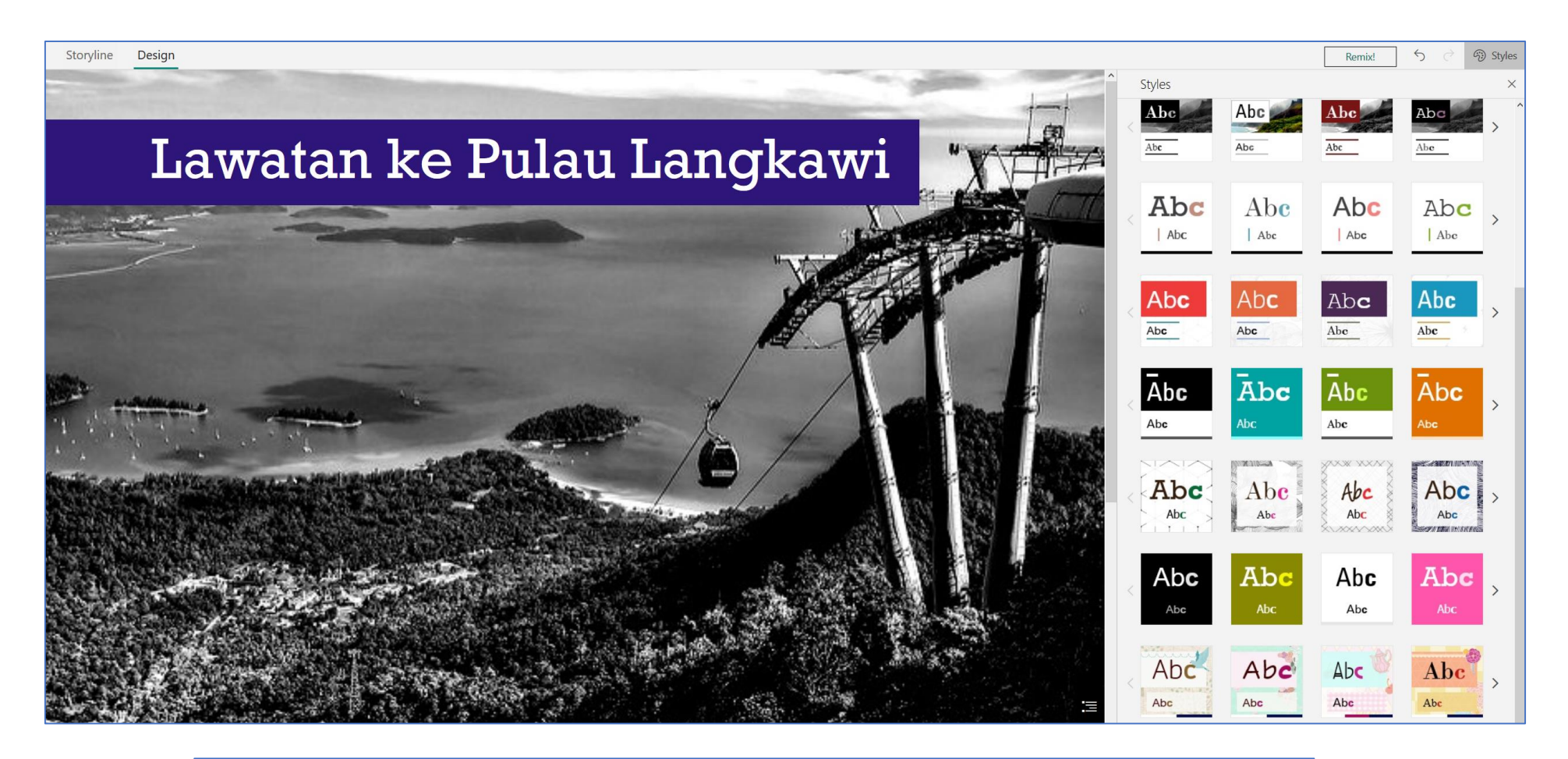

**Note:** Each time you click Remix!, Sway will automatically change the design.

### 10. Share Your Sway

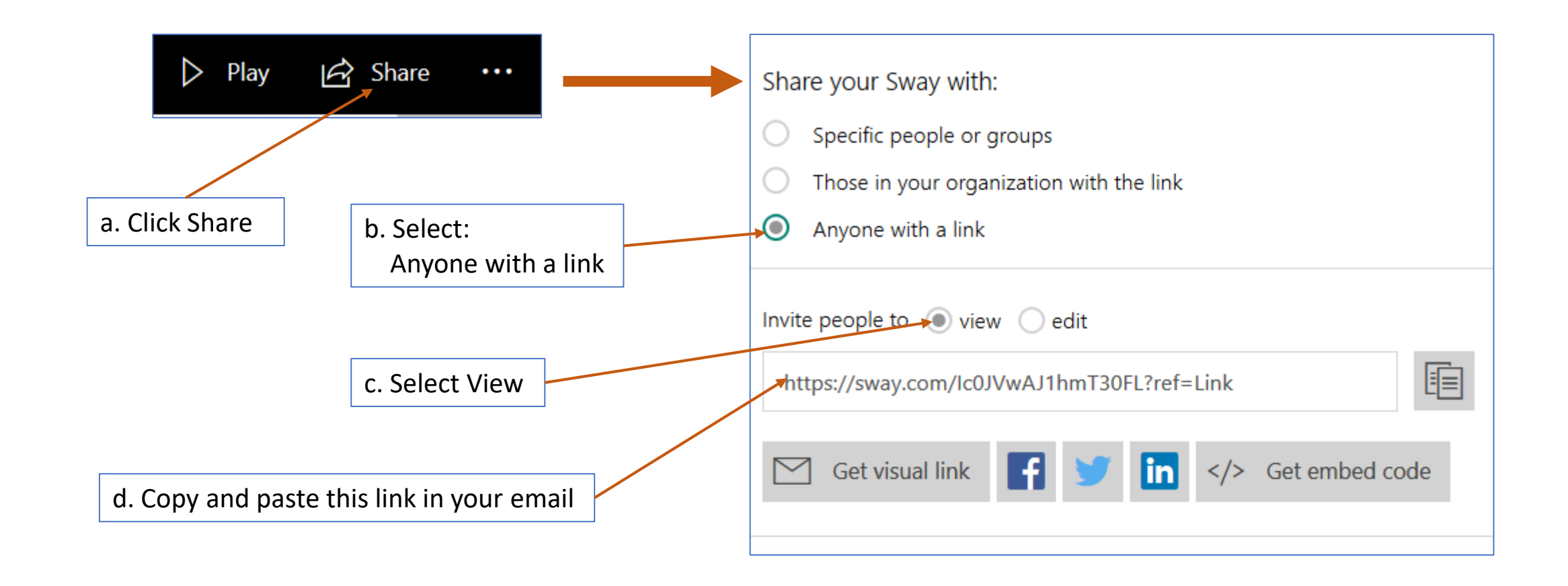

# Tamat Terima kasih

Disediakan oleh: Saiful Nizam Jamaluddin

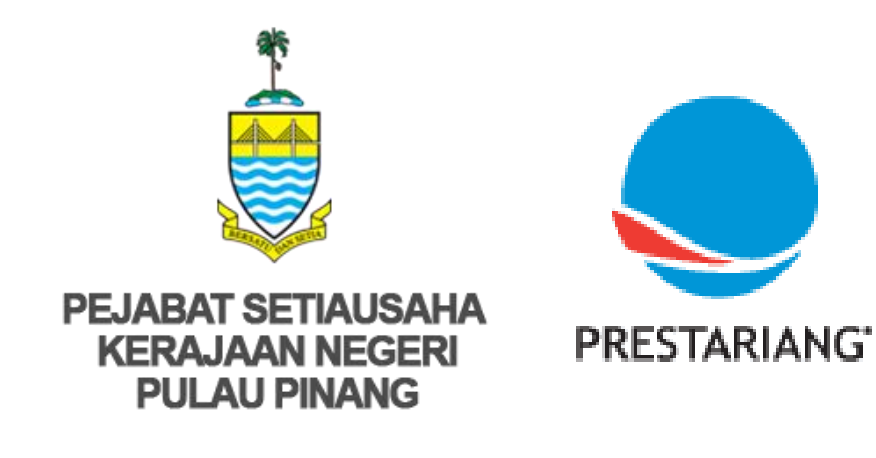

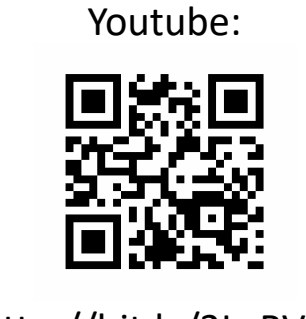

http://bit.ly/2LaRVYP

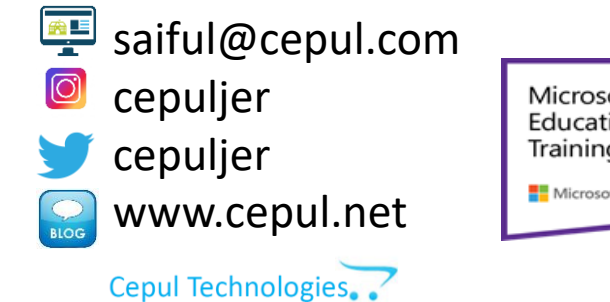

Microsoft in Education Global Training Partner Microsoft Microsoft Microsoft

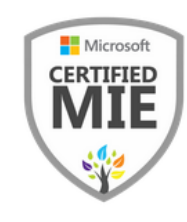